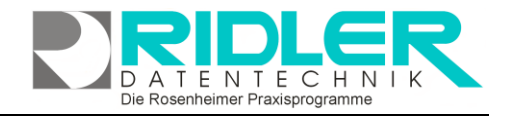

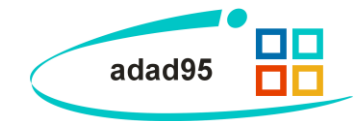

betrifft

Der hier beschriebene In-

ein Produkt von Microsoft.

Wir sind in keinster Weise

verantwortlich für irgend-

welche Probleme betref-

stallationsprozeß

## Installation SQL Server:

Die Installation des Microsoft SQL Servers 2022 Express ist auf jedem Windows kompatiblen Computer ab Betriebssystem Windows 10 TH1 1507 64-Bit oder höher sowie Windows Server 2016 oder höher. Die Installation und Einrichtung benötigt circa 30 Minuten. Je nach Betriebssystem unterscheidet sich die optische Darstellung der gezeigten Fenst und Masken. Diese Beschreibung zeigt die Installation unter Window Version 10. Es wird bei der Anleitung davon ausgegangen, daß auf de Server adad95 bereits installiert ist und die aktuellen Daten verwend

werden. Im Falle einer kompletten Neuinstallation und anschließender Version installieren Sie adad95 zunächst als Server, lesen Ihre Datens und beginnen dann mit der Installation und Konfiguration der MS SQL S

## Empfohlen wird folgende Konstellationen:

SQL Server 2022 Express 64 Bit auf Windows 11 64-Bit SQL Server 2022 Express 64 Bit auf Windows Server 2019 x64

## Schritt 1: Starten des SQL Setups:

Öffnen Sie im Windowsexplorer das Installationsverzeichnis Ihrer adad95-Software. (Standard ist \Programme\Ridler Datentechnik\adad95\). Im Unterordner \system\SQL-Tools\ öffnen Sie nun mit einem Doppelklick die Datei "SetUpSQLExpress".

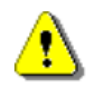

Fehlt der Ordner SQL-Tools, verwenden Sie eine 32-Bit Windows Version!

Klicken Sie anschließend auf den blauen Link (Installationsdatei SQL Server Express) und danach auf Speichern, um die Installationsdatei für den SQL Server herunterzuladen. Merken Sie sich das Verzeichnis in das die Installationsdatei gespeichert wird (Standard ist **\Downloads\**). Der Download benötigt in etwa 10 Minuten und beansprucht 280 Megabyte Festplattenspeicher.

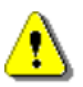

Klicken Sie nach Beenden des Downloads NICHT auf Ausführen, sondern selektieren Sie die Datei im Schritt 1 Serverinstallation - Fenster mit dessen Hilfe Sie gerade die Datei heruntergeladen haben. Hierbei wählen Sie im Feld Installationsdatei die SQLEXPR\_x64\_DEU Datei aus dem Down-

loadordner aus. Im Feld Paßwort für den Systemadministrator (sa) geben Sie ein von Ihnen bestimmtes Paßwort ein, welches aus mindestens 10 Zeichen, darunter mindestens ein Groß- und Kleinbuchstabe, mindestens einer Ziffer und keinem Sonderzeichen besteht. Beginnen Sie mit einem Klick auf Installation starten.

## Schritt 2: Anmeldung in der Datenbank:

Öffnen Sie im nächsten Schritt Ihre adad95-Software. Wählen Sie anschließend das Menü Service und klicken auf den Menüpunkt SQL-Server Anmeldung.

| ter fe<br>ws ir<br>em P<br>det<br>m Ums | end des S<br>gendweld<br>C –Syster<br>tieg auf d | SQL-S<br>chen<br>men.<br>lie MS | ve         |     | s u<br>ttet               |             | d<br>n<br>/er |
|-----------------------------------------|--------------------------------------------------|---------------------------------|------------|-----|---------------------------|-------------|---------------|
| icherung<br>erver Ex                    | g vom bis<br>xpress Ed                           | herige<br>ition.                | n :        | Sys | ten                       | 1 6         | əin           |
|                                         | g vom bis<br>xpress Ed                           | herige<br>ition.                | en S       | Sys | ten                       | ר<br>ו<br>ו | ein<br>×      |
|                                         | g vom bis<br>xpress Ed                           | herige<br>ition.                | en S       | Sys | ten                       | ר <b>פ</b>  | ein           |
|                                         | g vom bis<br>xpress Ed                           | herige<br>ition.                | en S       | Sys | ten                       |             | ein<br>×      |
| icherung<br>erver Ex                    | g vom bis<br>xpress Ed                           | herige<br>ition.                | • 0<br>Typ | Sys | tem<br>durchsuch<br>Größe |             | ein<br>×      |

| Setup SQL Express                                                                                      | - 0                                                                                       |    |
|----------------------------------------------------------------------------------------------------|-------------------------------------------------------------------------------------------|----|
| Schritt 1 Se                                                                                           | erverinstallation                                                                         |    |
| Fall Sie die Installationsdatei für den SQL Server<br>auf Ihrem Computer befindet, können Sie die Date | Express noch nicht Installationsdatei SQL Server Expre<br>i hier herunterladen.           | 99 |
| Installationsdatei                                                                                     |                                                                                           |    |
| Passwort für den Systemadministrator (sa)                                                              |                                                                                           |    |
| Bedingung für das Passwort Mindestens zehn 2                                                           | eichen, mindestens ein Großbuchstabe mindestens ein<br>s eine Ziffer, keine Sonderzeichen |    |
| Kleinbuchstabe mindester                                                                               |                                                                                           |    |

| 🕹   🕑 🧮 🖬                                            |         | Anwendungstools    | Downloads |                  | -                 |       | ×      |
|------------------------------------------------------|---------|--------------------|-----------|------------------|-------------------|-------|--------|
| Datei Start Freigeben Ar                             | nsicht  | Verwalten          |           |                  |                   |       | ~ 🕑    |
| ← → × ↑ ↓ > Dieser PC >                              | Downlo  | eds                |           | v 0 1            | Downloads" durchs | uchen | ,P     |
| - Schnallrunvill                                     | Name    | ^                  |           | Änderungsdatum   | Тур               | Größe |        |
| a sensegue                                           | 💏 sale  | exprwt2017_x64_deu |           | 07.08.2018 12:07 | Anwendung         | 750.3 | 388 KB |
| Dieser PC Bider Desktop Downloads Musik              |         |                    |           |                  |                   |       |        |
| 📓 Videos<br>🏪 Lokaler Datenträger (Ci)<br>🥐 Netzwerk |         |                    |           |                  |                   |       |        |
| 1 Element 1 Element ausgewählt (7                    | 732 MB) |                    |           |                  |                   |       | 111 K  |

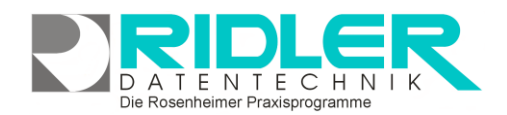

Nun erscheint das Anmeldefenster. Ergänzen Sie die fehlenden Angaben. Drei Eingaben sind bereits ausgefüllt. Überprüfen und passen Sie diese gegebenenfalls an.

Tragen Sie hier Ihren Rechnernamen oder IP Adresse ein.

Ein Server sollte immer unter der gleichen IP Adresse erreichbar sein, daher ändern Sie in den Netzwerkeinstellungen ggf. die IP Zuweisung von DHCP auf eine statische. Konfigurieren Sie auch in Ihrem Router die statische IP Adressen Zuordnung. Ändert sich die IP Adresse, muß diese auch in der Konfiguration des MS SQL Servers in den TCP/IP Einstellungen hinterlegt werden.

Geben Sie hier ein Passwort für den adad95 - Benutzer an. Es sollte nicht unbedingt das Passwort des Systemadministrators (sa) sein. Merken Sie sich die Kombination Benutzername und Passwort und Datenbankname. Diese Informationen werden bei der Anmeldung von weiteren Arbeitsplätzen (Clients) benötigen.

| $\langle$                                        | adad95                              |
|--------------------------------------------------|-------------------------------------|
|                                                  | 5QL-Server Anmeldung – 🗆 🗙          |
| Hilfe Exit                                       |                                     |
| Anmeldeinformationen                             |                                     |
| Rechnername / IP - Numme<br>SQL - Server Instanz | sQLExpress                          |
| Benutzername                                     | adad95User                          |
| Passwort<br>Datenbankname                        | adatenDB                            |
| Connectionstring angeben                         | Eingegebene Verbindungsdaten testen |
| Gemeinsames Verzeich                             | nis                                 |
| Verzeichnis                                      |                                     |
|                                                  | Verbinden                           |
|                                                  | 07.08.2018                          |

Testen Sie die Verbindung mit einem Klick auf Eingegebene Verbindungsdaten testen.

Info für Admins: Wenn auf dem Rechner MIT dem adad95 Tool der SQL Server installiert wurde, geschieht an dieser Stelle noch folgendes: Es wird als Systemadmin überprüft, ob der in dieser Maske angegebene Benutzer angelegt ist. Ist dies nicht der Fall, wird der Benutzer mit dem angegebenen Passwort und den notwendigen Rechten angelegt. Ebenso wird geprüft, ob die angegebene Datenbank vorhanden ist. Diese wird, falls nötig, angelegt. (adad95 schreibt sich beim Starten des Tools das SA – PW weg. So kann diese Aktion ausgeführt werden.).

Wenn der SQL - Server NICHT mit dem adad95 Tool installiert wurde, wird an dieser Stelle erwartet, daß der angegebene Benutzer mit dem angegebenen Passwort existiert und der Benutzer Adminrechte hat. Ebenso muß eine LEERE! Datenbank mit dem angegebenen Namen existieren.

Wenn die Meldung Die Verbindung wurde erfolgreich hergestellt erscheint, sind die Daten in Ordnung und Sie können mit Klick auf OK bestätigen. Wählen Sie weiter unten im Fenster nun das gemeinsame Verzeichnis Ihrer Datenbank aus. In diesem Verzeichnis sollten sich auch Ihre aktuellen Daten befinden um die anschließende Migration durchführen zu können. (Standard ist \Program Files\Ridler Datentechnik\adad95\DB)

Sollten Sie im Netzwerk arbeiten gibt es nur einen gemeinsamen DB - Ordner. Achten Sie darauf, den einzelnen Benutzern, die auf dieses Verzeichnis zugreifen müssen, entsprechende Rechte einzurichten. Deshalb müssen Sie bei Einrichtung der Datenbankverbindung über einen anderen PC als der, auf dem sich die zu verwendende Datenbank befindet, über Netzwerkzugriff das entsprechende Datenbankverzeichnis auswählen.

Wenn alle Daten eingegeben wurden, klicken Sie im Fenster unten auf Verbinden. Falls alles geklappt hat, erscheint nun eine Erfolgsmeldung.

Wurde die Installation auf einem Einzelplatz oder dem bisherigen Server durchgeführt, besteht im Anschluss die Möglichkeit die Daten in den SQL Server zu übertragen. Klicken Sie auf Ja um Ihre Datenübertragung zu starten.

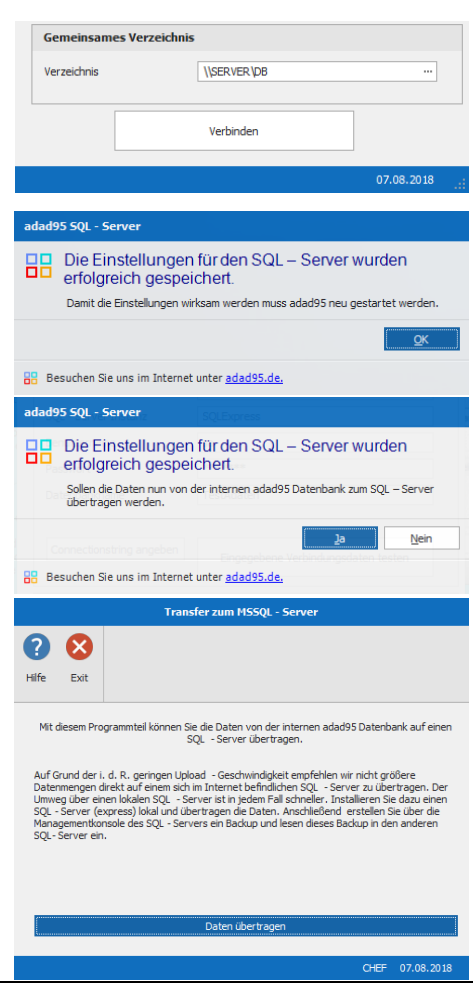

Die Rosenheimer Praxisprogramme - bewährt seit 1987

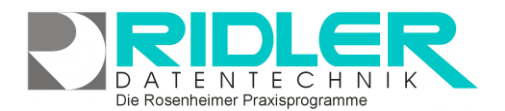

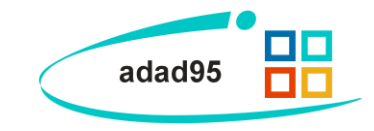

Bevor die Datenübertragung startet, erscheint möglicherweise eine Warnung, die auf eine geringe Übertragungsrate beim Transfer großer Datenmengen über das Internet hinweist. Der Transfer bestehender adad95 - Daten zum SQL-Server im Internet kann mehrere Stunden benötigen (ggf. Daten dem Provider auf CD liefern). Klicken Sie abschließend auf **Daten übertragen**.

Nach dem Übertragungsvorgang sollten Sie eine Erfolgsmeldung erhalten, welche Sie mit einem Klick auf **OK** bestätigen. Abschließend wird ein Neustart Ihrer adad95-Software durchgeführt und die Installation von adad95 auf dem SQL-Server ist abgeschlossen.

| adad        | 95 SQL - Server                                                                                                    |
|-------------|----------------------------------------------------------------------------------------------------|
| 88          | Die Daten wurden erfolgreich übertragen<br>Damit die Einstellungen wirksam werden muss adad95 neu gestartet werden.                                                                                 |
|             | Unies Uber einen lakalen SQL - Server latin jeden Fallschneiten<br>SQL-Server (express) lakal und überhagen die Daten. Anschließer<br>Uberhage Tables Vordeneg - Servers ein Backgrund vord des des |
| <b>88</b> B | esuchen Sie uns im Internet unter <u>adad95.de.</u>                                                                                                    |

Weitere relevante Dokumente: Zurück zum Inhaltsverzeichnis Netzwerk- / SQL – Client installieren SQL – Datensicherung SQL – Daten wiederherstellen

Ihre Notizen:

Die Rosenheimer Praxisprogramme - bewährt seit 1987